## WELCOME TO THE INTERACTIVE CLASSROOM

| This Interactive classroom contains the following:                                                                                                    | Getting started:                                                                                                    | Shutting Down:                                                                                                    |
|----------------------------------------------------------------------------------------------------|----------------------------------------------------------------------------------------------------|----------------------------------------------------------------------------------------------------|
| <ul> <li>Short Throw (Interactive Projector) &amp; 3 whiteboards</li> <li>Classroom PC</li> <li>Document Camera</li> <li>Lectern</li> <li>2 Access Points (Wi-Fi Connection)</li> <li>1 AirMedia (use with PC or bring you own device)</li> <li>Ceiling Speakers</li> <li>Mobile Podium with wireless keyboard/mouse</li> <li>Phone</li> </ul>                                                                                                    | <ol> <li>Press the power button on the white remote<br/>to power up the projector.</li> <li>Turn on the classroom PC. Enter your college<br/>login credentials<br/>(first_last@daytonastate.edu.) If there is a<br/>problem logging in to the computer, you can<br/>power it down and turn it back on.</li> <li>The Mobile Lectern with wireless keyboard and<br/>mouse allows you to move around freely while still<br/>being connected to the classroom PC and overhead<br/>projector. If the mouse and keyboard are not<br/>working, check the bottom of the devices to make<br/>sure they are powered on</li> </ol> | <ul> <li>At the end of your class, you should power down the equipment.</li> <li>1. Turn off the projector by hitting the power button on the white remote two times.</li> <li>2. Shut down the computer by going to the Windows Start icon and clicking Shut Down.</li> </ul> |
| Connecting your own device:                                                                                                    | Document Camera:                                                                                                    | Getting Help                                                                                                    |
| <ol> <li>You can connect to projector with your own device (<i>i.e. laptop or tablet</i>) via the Air<br/>Media.</li> <li>Hit source search on the white projector remote to switch to the<br/>AirMedia.</li> <li>Open an internet browser on your device. Type in the NUMERIC Address at the<br/>top of the screen (it's in parentheses starting with the number "10.")</li> <li>You will then be prompted to download the Crestron Air Media Utility for<br/>Windows or Mac.</li> <li>After downloading the software, locate it in your downloads folder and launch it<br/>by double clicking.</li> <li>You will then be prompted to type in the Code which you will find in the upper<br/>right of the screen.</li> </ol> | <ul> <li>You can display documents, artwork and pages</li> <li>from books with the document camera which is</li> <li>attached to the classroom computer.</li> <li>1. Locate the doc cam icon on the desktop and double click it to launch the camera.</li> <li>Please Note: If the camera is not extended, simply raise the arm into the best position to view your document.</li> <li>Quick Tip: To magnify an item: bring the camera closer to the object. It will be much clearer than using the digital zoom, which tends to pixelate the image if it is zoomed too much.</li> </ul>                                | If you have any questions/concerns:<br>Contact the Help Desk at extension<br>3950<br>Please watch the "Classroom<br>Orientation Video" located on your<br>desktop for more information                                                                                         |

Please note: More information located on the back, turn over

## WELCOME TO THE INTERACTIVE CLASSROOM

## Whiteboards and Digital Pens:

Use the left and right whiteboards as dry erase boards. **DO NOT write on the center board since it is used as the screen to display the digital projector.** 

The Digital pen can be used as a wireless mouse anytime the classroom PC is on. Active inspire is used to make notes, annotate, draw, etc.

- 1. Turn on the digital pen.
- 2. Launch the Active Inspire Studio app which is located on the desktop.

Please note: More information located on the back, turn over